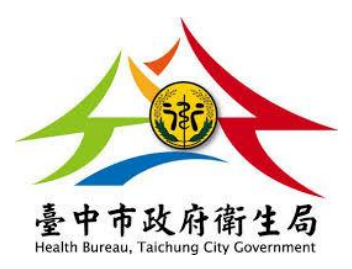

# 「臺中市衛生局假牙裝置補助管理系統

## 前台操作手册」

| 文件名稱 | 臺中市衛生局假牙裝置補助管理系統<br>前台操作手册         |
|------|------------------------------------|
| 版本   | 2.0                                |
| 撰寫者  | 曾文保                                |
| 聯絡方式 | 0921-760710<br>abo@joyyoung.com.tw |

| 文件變更記錄 Revision History          |            |             |  |  |  |  |
|----------------------------------|------------|-------------|--|--|--|--|
| 版本                               | 變更日期       | 變更說明        |  |  |  |  |
| Version                          | Date       | Description |  |  |  |  |
| 1.0                              | 2023.07.20 | 第一版         |  |  |  |  |
| 2.0                              | 2023.12.08 | 第二版         |  |  |  |  |
| 注意 Caution                       |            |             |  |  |  |  |
| ※本網站為 RWD 技術開發,可適用於不同載具的電腦或行動裝置。 |            |             |  |  |  |  |
|                                  |            |             |  |  |  |  |
|                                  |            |             |  |  |  |  |
|                                  |            |             |  |  |  |  |

| 壹 | •   | 前台系 | 、統操作      | 3 |
|---|-----|-----|-----------|---|
|   | - ` | 建   | 之帳號       | 3 |
|   | ニ、  | 登   | 入、忘記密碼與首頁 | 4 |
|   | 三、  | 系   | 、統首頁      | 5 |
|   | 四、  | 補   | 前助申請管理    | 7 |

### 壹、 前台系統操作

- 一、 建立帳號
  - 1. 如要使用本系統,需先向台中市政府衛生局醫事管理科申請帳號。
  - 2. 申請帳號需填寫『假牙裝置補助暨查詢系統帳號申請表』。
  - 填寫申請表前,需先準備一組電子郵件當作申請的帳號,另外還需要準備貴 單位的網路實體固定 IP。
  - 網路實體固定 IP 查詢方式,請參考以下網址: <u>https://www.whatismyip.com.tw/tw/</u>

- 二、 登入、忘記密碼與首頁
  - 帳號登入:使用者需填寫正確的帳密與驗證碼才可登入系統。
     因資安考量,如果不是用申請帳號時登記的固定 IP 瀏覽網頁,將會被強制
     轉到台中市政府衛生局官網。

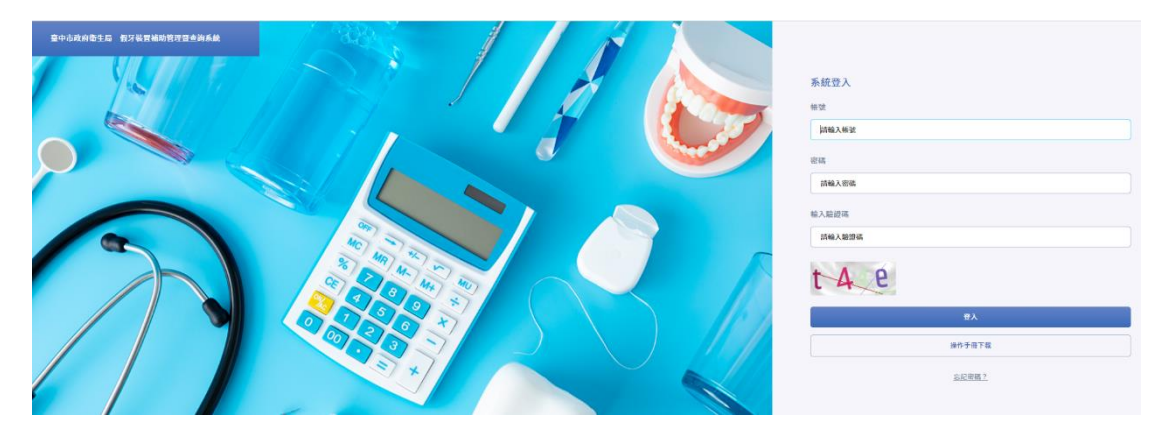

● 若驗證碼看不清楚,可點擊驗證碼圖片重新產生驗證碼。

 忘記密碼:若使用者忘記登入密碼,可輸入相關欄位後點擊「送出」,驗證 成功後,系統會重新產生一組新密碼,並將新密碼寄到指定的信箱。

| 臺中市政府衛生局 假牙装置結助管理暨查為系統 | 40              |         |                                  |
|------------------------|-----------------|---------|----------------------------------|
|                        | 9               |         | 忘記密碼                             |
| 1                      |                 | 3 2 1 2 | in An<br>語輸入紙號 * 例:abc@gmail.com |
| PERON                  |                 | 2       | 輸入輸證碼<br>調輸入輸證碼                  |
| MIS                    | 5               | 2 5     | t 78.9                           |
|                        | TEROM           | 210     | 採出                               |
|                        | M <sub>12</sub> |         | 四登入亮                             |

- 若驗證碼看不清楚,可點擊驗證碼圖片重新產生驗證碼。
- 系統首頁:使用者登入後會依權限顯示相對應的功能列,首頁會顯示進行 中活動列表以及待審核帳號列表。

### 三、 系統首頁

進入即可觀看「最新公告一覽」

按「編輯個人資料」鈕,即可修改帳號資料

|   | 臺中市政府衛生局 假牙裝置補助管理暨查詢系統                 | ⊙ 00:59:44 上次 |      |                               |       |      |
|---|----------------------------------------|---------------|------|-------------------------------|-------|------|
|   | <sup>会的院所</sup><br>台中XX牙醫診所<br>编稿/資料 → |               |      |                               |       |      |
| â | 最新公告訊息一覽                               |               |      |                               |       |      |
| Ē | 公告標題                                   |               | 公告分類 | 公告日期 ▼                        | 閲覧数 ▼ | 動作   |
|   | 測試新增三個檔案上傳                             |               | 一般公告 | ⊘ 110/08/11                   | 17    | 瀏覽 🕨 |
|   | 测试公告123                                |               | 一般公告 | ⊘ 110/08/03                   | 1     | 瀏覽 🕨 |
|   | 測試公告                                   |               | 一般公告 | <ul> <li>IIO/03/16</li> </ul> | 15    | 瀏覽 ▶ |
|   |                                        |               |      |                               |       |      |

- 使用者第一次登入會強制要求變更密碼,如果有操作過忘記密碼功能,也 會強制要求變更密碼。
- 使用者登入後右上方會顯示倒數登出時間,若時間到都沒有做任何操作或 是點擊左上方登出圖示都會登出系統。
- 在系統任何頁面點擊左上方標題可回到系統首頁。
- 點擊「編輯個人資料」可到達登入者帳號管理頁面。
- 點擊左側功能項目,可到達相對應的功能頁面。

編輯個人資料

 在此頁面可以重新設定密碼;亦可修改姓名(診所名稱)、職稱、電話,點選 「確認修改」便可完成修改。

合約院所

台中XX牙醫診所

| 修改密碼   | 板號<br>hbtcm00755@taichung.gov.tw    |                    |  |  |
|--------|-------------------------------------|--------------------|--|--|
|        | 新密碼<br>新 <b>宏碼</b>                  | 再次输入新密碼<br>再次输入新密碼 |  |  |
| 修改個人資料 | *姓名                                 | 職利                 |  |  |
|        | 台中XX牙醫診所<br>電話<br>04-25265394分機3220 | 科員                 |  |  |

#### 四、 補助申請管理

補助申請列表:列出登入者建立之所有申請案件列表。
 使用者可以在補助申請列表選擇申請狀態(申請完成、初審通過、複審通過、
 已作廢、不通過、暫不核銷...)、起始申請日期、結束申請日期、公會、合約
 院所、地區、申請項目、關鍵字...進行搜尋。搜尋之後,可以進行相關編
 輯,或按下「匯出檔案」鈕,匯出.ods、.xls、.xlsx、.csv 檔

|         | 臺中市政府衛生局                 | 6 假牙裝置補助                     | 曾理暨查询系統    | [→ ⊘        | 00:59:41 上次登入: : | 2023-12-08 16 | :47:02     |                  |         |        |
|---------|--------------------------|------------------------------|------------|-------------|------------------|---------------|------------|------------------|---------|--------|
|         | 補助申請管理<br><mark>3</mark> | <sub>假牙補助預難預</sub><br>1.20 % | 估使用<br>新聞  | ₩131 +      |                  |               |            |                  |         |        |
| ඛ       | 選擇申請狀態                   | •                            | 選擇起始申請日期   | 選擇結束申請      | 日期 選擇地           | E.            | • 選        | 羣申請項目            | ▼ 授尋開鍵字 | 送出援辱 Q |
|         | 清除搜尋條件                   | × 匯出檔察                       | K <u>+</u> |             |                  |               |            |                  |         |        |
| <b></b> | 申請狀態 >                   | 申請日期 ▼                       | 申請項目       | 口檢公會        | 口檢院所             | 口檢地區          | 申請人姓名      | 身分證字號            | 身份別     | 動作     |
| 81<br>  | 複審通過                     | 112.12.08                    | 口檢+假牙補助    | 臺中市大臺中牙醫師公會 | 臺中市和平區衛生所        | 和平區           | <u>林阿嬷</u> | <u>B2****945</u> | 一般身份    | 避難 、   |
|         | 初審通過                     | 112.04.19                    | 口檢+假牙補助    | 臺中市大臺中牙醫師公會 | 臺中市和平區衛生所        | 和平區           | 王奶奶        | <u>B2****556</u> | 一般身份    | 潮覽 ・   |
|         | 核銷完成                     | 112.04.17                    | 口檢+假牙補助    | 臺中市大臺中牙醫師公會 | 臺中市和平區衛生所        | 和平區           | 林小天        | <u>L]****789</u> | 一般身份    | 瀏覽 ▶   |
|         |                          |                              |            |             |                  |               |            |                  |         |        |

- ▶ 初審尚未通過前,在列表右側按下「編輯」鈕後,可進行申請資訊編輯。
- 初審通過後,按下「申請人姓名」或「身分證字號」可瀏覽「申請診治資料、初審資料、複審資料、核銷資料」等內容。

#### 2. 瀏覽申請紀錄

|            | 臺中市政府衛生局 假牙裝置補助管理暨查詢系統                            | [→ ② 00:59:57 上≯                                         |                                                   |                                        |
|------------|---------------------------------------------------|----------------------------------------------------------|---------------------------------------------------|----------------------------------------|
|            | <sup>▲ 圖上頁</sup><br>+頃#致 +頃X種<br>11204170001 核銷完成 |                                                          |                                                   |                                        |
| ŵ          | 申請診治資料 初審資料 複審資料                                  | 核額資料                                                     |                                                   |                                        |
|            | 申請人基本資料                                           | 申請日期 申請人姓名 身<br>2023-04-17 林小天 L                         | ¥分跟字號 出生年月日 申請人性別<br>1*****789 0360927 男          |                                        |
| Lee<br>Lee |                                                   | 於本市設籍滿1年 是<br>聯絡市話 04-2345678                            | 身份别 一般身份<br>聯絡手機 0912345678                       |                                        |
|            |                                                   | 戶籍地址 null臺中市豐原區西勢里中興路136號<br>申請個註                        | 通訊地址 null 臺中市豐原區西勢里中興路136號                        |                                        |
|            | 診治項目資料                                            | 申請項目 申請診治項目<br>口檢+假牙補助 上下顎刺餘牙齒有                          | 得分<br>[1-3組對咬關係 7                                 |                                        |
|            |                                                   | <ul> <li>□ 根公會 臺中市大臺中牙醫師公會</li> <li>□ 根地區 和平區</li> </ul> | 口檢院所 臺中市和平區衛生所<br>口檢人員 柯文哲                        |                                        |
|            |                                                   |                                                          |                                                   |                                        |
|            | 初審資料                                              | 初審日期<br>2023-04-18                                       |                                                   |                                        |
|            |                                                   | 初審人員                                                     | 初審備註 测试初審偶註                                       |                                        |
|            | 複審資料                                              | 公會禎審送件日期 禎審日期<br>2023-04-19 2023-04-19                   | 申請金額 複審金額 複審補助金額<br>\$ 35,000 \$ 35,000 \$ 35,000 |                                        |
|            |                                                   | 複審上顎診治項目 不跨中線<br>複審下顎診治項目 橫跨中線                           | 上颚診治項目數量 4<br>下颚診治項目數量 5                          | 上顎診治項目金額 \$16,000<br>下顎診治項目金額 \$19,000 |
|            |                                                   | 报審公會 臺中市大臺中牙醫師公會<br>报審人員1                                | 祺锴人員 2                                            | 複審人員 3                                 |
|            |                                                   | 複審傷註 測試 <b>複審備註</b>                                      |                                                   |                                        |
|            | 枝餅資料                                              | 口檢補助核銷編號 口檢補助核銷金額<br>1122002 \$ 50                       |                                                   |                                        |
|            |                                                   | 口檢補助核銷備註 测試批次口檢補助核銷備註                                    |                                                   |                                        |
|            |                                                   | 限才相印板詞漸號 限才相印板詞並離<br>1122001 \$34,000                    |                                                   |                                        |
|            |                                                   | 假牙補助板銷傷註 <b>測試假牙補助核銷傷註</b>                               |                                                   |                                        |
|            |                                                   |                                                          |                                                   |                                        |

● 可瀏覽「申請診治資料、初審資料、複審資料、核銷資料」等內容。

 新增申請:按下「新增申請」鈕進入新增申請頁面,請先輸入身分證字號, 按下右方「檢核身分」確認可申請後,再填寫相關資料。

| R + 22,82 L2       STATURETERSER       C       0       0.9197       2.82.4       2.82.0         R + 2.87       R + 2.87       R + 2.87       R + 2.87       R + 2.87         R + 2.87       R + 2.87       R + 2.87       R + 2.87       R + 2.87         R + 2.87       R + 2.87       R + 2.87       R + 2.87       R + 2.87         R + 2.87       R + 2.87       R + 2.87       R + 2.87       R + 2.87         R + 2.87       R + 2.87 <th></th> <th></th> <th></th> <th></th>                                                                                                    |    |                        |                                         |                      |  |  |  |
|----------------------------------------------------------------------------------------------------|----|------------------------|-----------------------------------------|----------------------|--|--|--|
| * 128         700         700         700         700         700         700         700         700         700         700         700         700         700         700         700         700         700         700         700         700         700         700         700         700         700         700         700         700         700         700         700         700         700         700         700         700         700         700         700         700         700         700         700         700         700         700         700         700         700         700         700         700         700         700         700         700         700         700         700         700         700         700         700         700         700         700         700         700         700         700         700         700         700         700         700         700         700         700         700         700         700         700         700         700         700         700         700         700         700         700         700         700         700         700         700         700 </th <th></th> <th>臺中市政府衛生局 假牙裝置補助管理暨查询系統</th> <th>[→ ② 00:59:57 上次登入: 2023-12-08 16:47:02</th> <th></th>                                                                                                    |    | 臺中市政府衛生局 假牙裝置補助管理暨查询系統 | [→ ② 00:59:57 上次登入: 2023-12-08 16:47:02 |                      |  |  |  |
| * 128         20 20 20 20 20 20 20 20 20 20 20 20 20 2                                                                                                    |    |                        |                                         |                      |  |  |  |
| 8/2 / 4/2 / 4/2 / 4/2         9/2 2/2         20         20         20         20         20         20         20         20         20         20         20         20         20         20         20         20         20         20         20         20         20         20         20         20         20         20         20         20         20         20         20         20         20         20         20         20         20         20         20         20         20         20         20         20         20         20         20         20         20         20         20         20                                                                                                    |    | • 回上頁                  |                                         |                      |  |  |  |
| Patent       ****         ****       ****         ****       ****         ****       ****         ****       ****         ****       ****         ****       *****         ****       *****         ****       *****         ****       ******         ****       ************************************                                                                                                    |    | 新增/編輯/核銷 申請            |                                         |                      |  |  |  |
| • # 38 3 / 1         • 0.1 S / 1.5 / 1.5 / 1. |    |                        |                                         |                      |  |  |  |
| PALAGYI       +0.02       +0.02         1000000000000000000000000000000000000                                                                                                    | Â  | 申請診治資料                 |                                         |                      |  |  |  |
| Pittant         *#ddm         #ddm                                                                                                    |    |                        |                                         |                      |  |  |  |
| ***       202 * 2.0       ***         ***       ***       ***         ***       ***       ***         ***       ***       ***         ***       ***       ***         ***       ***       ***         ***       ***       ***         ***       ***       ***         ***       ***       ***         ***       ***       ***         ***       ***       ***         ***       ***       ***         ***       ***       ***         ***       ***       ***         ***       ***       ***         ***       ***       ***         ***       ***       ***         ***       ***       ***         ***       ***       ***         ***       ***       ***         ***       ***       ***         ***       ***       ***         ***       ***       ***         ***       ***       ***         ***       ***       ***         ***       ***       ***         ***       ***                                                                                                    |    | 申請人基本資料                | *申請日期                                   | 申請編號                 |  |  |  |
| *03 921       #10 42 92 92         *10 1       #10 42 92 92         *10 1       #10 42 92 92         *10 1       *10 42 92 92         *10 1       *10 42 92 92         *10 1       *10 42 92 92         *10 1       *10 42 92 92         *10 1       *10 42 92 92         *10 1       *10 42 92 92         *10 1       *10 42 92 92         *10 1       *10 42 92 92         *10 1       *10 42 92 92         *10 1       *10 42 92 92         *10 1       *10 42 92 92         *10 1       *10 42 92 92         *10 1       *10 42 92 92         *10 1       *10 42 92 92         *10 1       *10 42 92         *10 1       *10 42 92         *10 1       *10 42 92         *10 1       *10 42 92         *10 1       *10 42 92         *10 1       *10 42 92         *10 1       *10 42 92         *10 1       *10 42 92         *10 1       *10 42 92         *10 1       *10 42 92         *10 1       *10 42 92         *10 1       *10 42 92         *10 1       *10 42 92         *10 1                                                                                                    |    | *送出申請後,通過即無法修改申請人基本資料! | 2023-12-08                              |                      |  |  |  |
| Image:       Image:       Image:         Image:       Image:       Image:                                                                                                    |    |                        | *身分證字號                                  | 檢核申請者身分證字號           |  |  |  |
| *#4.84       *±25月3         *#4.84       *±35月3         *#4.84       *±55月3         *#4.83       *±55月3         *#4.83       *±55月3         *#4.83       *±55月3         *#4.83       *±55月3         *#4.83       *±55月3         *#4.83       *±55月3         *#4.83       *±55月3         *#4.83       *±5593         *#4.83       *±6783         *#4.84       *#404         *#4.84       *#404         *#4.84       *#404         ##4.84       *#404         ##4.84       *#404         ##4.84       *#404         ##4.84       *#404         ##4.84       *#404         ##4.84       *#404         ##4.84       *#404         ##4.84       *#404         ##4.84       *#404         ##4.84       *#404         ##4.84       *#404         ##4.84       *#404         ##4.84       *#404         ##4.84       *#404         ##4.84       *#404                                                                                                    | 8= |                        | 調輸入身分超字號                                | 植核身分 >               |  |  |  |
| *#3.8%     *#2.978       WBV.VE2.978     WBV.VE2.978       *#3.6%     *#3.7%       *#3.7%     WBV.VE2.978       *#3.7%     WBV.VE2.978       *#3.7%     ************************************                                                                                                    |    |                        |                                         |                      |  |  |  |
| İBAN-BILAĞ     İBAN-BILAĞ       *BAN-BILAĞ     *İKA-BILAĞ       *BAN-BILAĞ     *İKA-BILAĞ       *BAN-BILAĞ     İBAN-BILAĞ       *BANB     BILAĞ       *BANB     BILAĞ       *BILAĞ     BILAĞ       BILAĞ     BILAĞ       BILAĞ     BILAĞ <th></th> <th></th> <th>*申請人姓名</th> <th>*出生年月日</th>                                                                                                    |    |                        | *申請人姓名                                  | *出生年月日               |  |  |  |
| +時人日期       *北市田田岡市         日日       1         1000       日日         1000       日日         1000       日         1000       日         1000       日         1000       日         1000                                                                                                    |    |                        | 請輸入申請人姓名                                | 請輸入出生年月日             |  |  |  |
| 諸法の法が       第第第4       ・         *2分売 笑利       第第月4       第第月3       第第月3         「市田市市       第第月4       ・       ・         「市田市市       ・       ・       ・       ・         *1000       ・       ・       ・       ・       ・       ・       ・       ・       ・       ・       ・       ・       ・       ・       ・       ・       ・       ・       ・       ・       ・       ・       ・       ・       ・       ・       ・       ・       ・       ・       ・       ・       ・       ・       ・       ・       ・       ・       ・       ・       ・       ・       ・       ・       ・       ・       ・       ・       ・       ・       ・       ・       ・       ・       ・       ・       ・       ・       ・       ・       ・       ・       ・       ・       ・       ・       ・       ・       ・       ・       ・       ・       ・       ・       ・       ・       ・       ・       ・       ・       ・       ・       ・       ・       ・       ・       ・       ・       ・       ・       ・       ・       ・       ・       ・                                                                                                    |    |                        | *申請人性別                                  | *於本市設藉滿1年            |  |  |  |
| *必須     第403     第403       「成東市     「「秋山、「秋山、「秋山、「山」」」」」」」」」」」」」」」」」」」」」」」」」                                                                                                    |    |                        | 胡翰 入性30                                 | 请選擇 -                |  |  |  |
| *8/90     BKR 100       1000     1000 100       *8/97     1000 100       *8/97     1000 100       *8/97     1000 100       *8/97     1000 100       *8/97     1000 100       *8/97     1000 100       *8/97     1000 100       *8/97     1000 100       *8/97     1000 100       *8/97     *8/97       *8/97     *8/97       *8/97     *8/97       *8/97     *8/97       *8/97     *8/97                                                                                                    |    |                        |                                         |                      |  |  |  |
|                                                                                                    |    |                        | *身份别                                    | 聯絡市話                 |  |  |  |
| *部5年8         第第、788         第第、788         *月間総は         第日、小哨地は         第日、小哨地は         第日、小哨地は         第日、小哨地は         第日、小哨地は         第日、小哨地は         第日、小哨地は         第日、小哨地は         第日、小崎地は         第日、小崎地は         第日、小崎地は         第日、小崎地は         第日、小崎地は         第日、小崎地は         第日、小崎地は         第日、小崎地は         「「「「」」」」」         第日、小崎地は         「「」」」         「「」」」         「「」」」         「「」」」         「「」」」         「「」」」         「「」」」         「」」         「」」         「」」         「」」         「」」         「」」         「」」         「」」         「」」         「」」         「」」         「」」         「」」         「」」         「」」         「」」         「」」         「」」         「」」         「」」         「」」         「」」 </th <th></th> <th></th> <th>請選擇 -</th> <th>請輸入聯絡市話</th>                                                                                                    |    |                        | 請選擇 -                                   | 請輸入聯絡市話              |  |  |  |
|                                                                                                    |    |                        | *聯絡手機                                   |                      |  |  |  |
| *局報地         減後入降地地         「最化同戶用地         *活住地址         湯私入店住地         減後入店住地         「時間直         「「「「」」」」」」         「「「」」」」         **         「「」」」         「「」」」         「「」」」         「「」」」         「「」」」         「「」」」         「「」」」         「「」」」         「「」」」         「「」」」         「「」」」         「「」」」         「「」」」         「「」」」         「「」」」         「」」         「」」         「」」         「」」         「」」         「」」         「」」         「」」         「」」         「」」         「」」         「」」         「」」         「」」         「」」         「」」         「」」         「」」         「」」         「」」         「」」         「」」         「」」         「」         「」」         「」」         「」」                                                                                                    |    |                        | 請輸入聯絡手機                                 |                      |  |  |  |
| *早最就:                                                                                                    |    |                        |                                         |                      |  |  |  |
| 減損入7損並注         二 貸住地戶用地         *當任地上         減損入損益地上         減損入損益         「請人入損益量」         「請人入損益量」         「請人入損益量」         「請人入損益量」         「請人入損益量」         「請人入損益量」         「請人入損益量」         「請人入損益量」         「請人入損益量」         「請人入損益量」         「請人入損益量」         「「請」」         「「請」」         「「」」         「」」         「「」」         「「」」         「「」」         「「」」         「「」」         「」」         「」」         「」」         「」」         「」」         「」」         「」」         「」」         「」」         「」」         「」」         「」」         「」」         「」」         「」」         「」」         「」」         「」」         「」」         「」」         「」」         「」」         「」」         「」」         「」」         「」                                                                                                    |    |                        | *戶籍地址                                   |                      |  |  |  |
| ● 成社時月春秋         ● 協士地址         ● 協士地址         ● 協士地址         ● 協士社         ● 協士         ● 協士          ● 協士         ● 協士         ● 協士         ● 協士         ● 協士         ● 協士         ● 協士         ● 協士         ● 協士         ● 協士         ● 協士         ● 協士         ● 協士                                                                                                    |    |                        | 請輸入戶籍地址                                 |                      |  |  |  |
| *届任地:<br>「編在地址<br>「編集/磁磁址<br>中語構築<br>「編集/和編集】<br>*<br>*<br>*<br>*<br>*<br>·<br>·<br>·<br>·<br>·<br>·<br>·<br>·<br>·<br>·<br>·<br>·<br>·<br>·<br>·<br>·<br>·<br>·<br>·<br>·<br>·<br>·<br>·<br>·<br>·<br>·<br>·<br>·<br>·<br>·                                                                                                    |    |                        | 居住地同戶鹽地                                 |                      |  |  |  |
| *唐在地<br>                                                                                                    |    |                        |                                         |                      |  |  |  |
| MRAEstel         MRAEstel           申请编註                                                                                                    |    |                        | *居住地址                                   |                      |  |  |  |
|                                                                                                    |    |                        | 請輸入居住地址                                 |                      |  |  |  |
|                                                                                                    |    |                        | 申請備註                                    |                      |  |  |  |
|                                                                                                    |    |                        | 請輸入申請傷註                                 |                      |  |  |  |
|                                                                                                    |    |                        |                                         |                      |  |  |  |
|                                                                                                    |    |                        |                                         |                      |  |  |  |
|                                                                                                    |    |                        |                                         |                      |  |  |  |
| bb边项目資料         *申請项目         *申請诊法项目           減選導         •         減選導         •                                                                                                    |    |                        |                                         |                      |  |  |  |
| · · · · · · · · · · · · · · · · · · ·                                                                                                    |    | 診治項目資料                 | *申請項目                                   | *申請診治項目              |  |  |  |
|                                                                                                    |    |                        | 请選擇                                     | 請選擇                  |  |  |  |
|                                                                                                    |    |                        |                                         |                      |  |  |  |
|                                                                                                    |    |                        |                                         |                      |  |  |  |
| леле -                                                                                                    |    |                        |                                         | 28 <b>(</b> 21) (11) |  |  |  |

申請備註僅供合約院所紀錄與申請人的服務內容。

● 檢核身份時,如果出現以下四種情況,將無法送出申請。

|   | 情況              | 提醒說明                |
|---|-----------------|---------------------|
| 1 | 設籍本市未滿1年或具原住民身分 | 本案申請人查無相關資料,請逕向     |
|   |                 | 衛生局假牙專線查詢。(電話:2527- |
|   |                 | 4546)               |
| 2 | 民眾已透過其他牙醫院所申請   | 本案申請人已有申請補助紀錄。      |
| 3 | 民眾已接受過假牙裝置補助    | 一生僅補助一次計畫,本案申請人     |
|   |                 | 已接受過假牙裝置補助。         |
| 4 | 所得稅率超過5%        | 本案申請人本人或申報其為受扶養     |
|   |                 | 親屬之納稅義務人最近1年綜所稅     |
|   |                 | 率超過 5%。             |